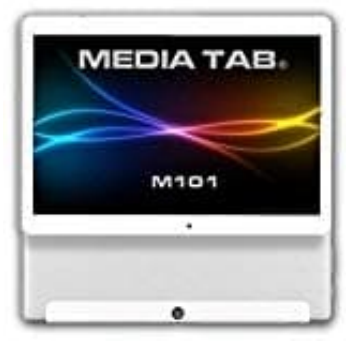

## MediaTab M101S1

## Mobile Daten aktivieren

- 1. Öffne die Einstellungen.
- 2. Gehe auf **Datennutzung > Mobilfunkdaten**.
- 3. Stelle den Schalter bei den Mobilfunkdaten auf EIN.
- 4. Bei älteren Android-Versionen findet ihr die Einstellung auch unter *Mobilfunknetze > Daten aktiviert*.